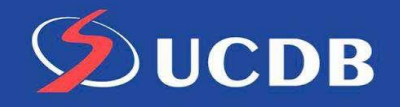

## Tutorial solicitação de Ficha catalográfica

### 1. Acesse a página de consulta ao acervo:

http://www.bib.ucdb.br/pergamum/biblioteca/

| ACESSIBILIDA                  | DE Y                                                               |                   |                            |                          |                        |                       |                         |        |
|-------------------------------|--------------------------------------------------------------------|-------------------|----------------------------|--------------------------|------------------------|-----------------------|-------------------------|--------|
|                               |                                                                    |                   |                            |                          |                        |                       |                         | Entrar |
|                               | Pesquisa Geral<br>Digite sua busca aqui<br>O Histórico             | Pesquisa Avançada | Material On line           | Acessibilidade Novas aqu | isições Tern           | no livre 🗸            | 0                       | i      |
| The                           |                                                                    |                   |                            |                          |                        |                       |                         |        |
|                               | Treinamentos                                                       | i Tutoriais       | 📢 Informações              | 🕨 Visitas Orientadas     | A Reserva de Cabines   | Horários              | Avalie a Biblioteca     |        |
|                               | Treinamer                                                          | itos              |                            |                          |                        |                       |                         |        |
| Olha só o que<br>01/01/2023 - | e está acontecendo aqui:<br>20/12/2023<br>Victore - Treinemente pe | 14                | 06/01/2023 -<br>Estratégia | 20/12/2023               | Delaviència Oliguea Or | /01/2023 - 20/12/2023 | Berlédiese Canes Olique | anui   |

### 2. Após acessar, clique em "Entrar".

| C ACESSIBILIDADE | *                                                              |                   |                  |                                       |                    |                         | ,                           |         |
|------------------|----------------------------------------------------------------|-------------------|------------------|---------------------------------------|--------------------|-------------------------|-----------------------------|---------|
|                  | JCDB                                                           |                   |                  |                                       |                    |                         |                             | Lentrar |
|                  | Pesquisa Geral<br>Digite sua busca aqui<br>"O <u>Histórico</u> | Pesquisa Avançada | Material On line | Acessibilidade Novas aqu              | uisições           | Termo livre 🗸           | 0                           | į       |
| 1 Pro            |                                                                |                   |                  |                                       |                    |                         |                             |         |
|                  | Treinamentos                                                   | i Tutoriais       | 📢 Informações    | 🕨 Visitas Orientadas                  | A Reserva de Cabir | nes <b>O</b> Horários   | Avalie a Biblioteca         |         |
|                  | Treinamen                                                      | tos               |                  |                                       |                    |                         |                             |         |
| Olha só o que e  | stá acontecendo aqui:                                          |                   |                  |                                       |                    |                         |                             |         |
| 01/01/2023 - 20/ | 12/2023                                                        | •                 | 06/01/2023 -     | 20/12/2023<br>de pesquise - Depider e | Delevência Olizua  | 06/01/2023 - 20/12/2023 | a Dariádiana Canas Olique a | aut     |

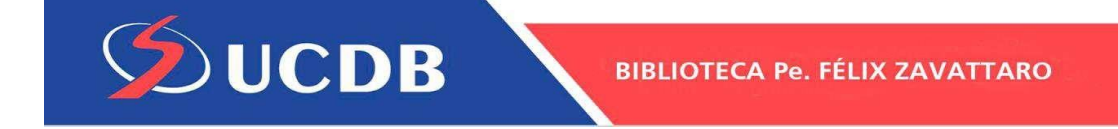

# 3. Na próxima etapa digite o seu RA / RF e senha da biblioteca.

| T ACESSIBILIDADE -                    |                      |                           |                                                                     |           |
|---------------------------------------|----------------------|---------------------------|---------------------------------------------------------------------|-----------|
|                                       | Part Part            | 1                         | +) Acesso                                                           |           |
|                                       |                      |                           | Acesso mediante login com RA / RF e senha da bibliote               | ca. C     |
| UCDB                                  | Catálogo Online      |                           | RAIRF                                                               |           |
|                                       |                      |                           | Senha                                                               | 8         |
|                                       |                      |                           | Mantenha-me conectado                                               |           |
|                                       |                      |                           | +) Acessar < Voltar                                                 |           |
|                                       |                      |                           | Esqueci ou trocar senha / Primeiro acesso                           |           |
|                                       | A 🖈 Idioma:          | Português   🏶 English   💈 | Español                                                             |           |
| Pergamum ©2023. Pergamum . Todos os d | direitos reservados. |                           | Navegadores - versões minimas:<br>☞ 104.0.0.1 🔮 110.0.1 😢 110.0.0.1 | 🖸 Suporte |

## 4. Após inserir a senha você estará logado e precisa clicar em seu nome -Meu espaço (Meu Pergamum)

| C ACCOCIDICIDA |                                          |                   |                  |                         |                      | the later.   | Rom Vindo ADELEO            |                  |
|----------------|------------------------------------------|-------------------|------------------|-------------------------|----------------------|--------------|-----------------------------|------------------|
|                | $\langle \boldsymbol{\varsigma} \rangle$ |                   |                  |                         |                      |              | Bern vindo, ADELPO I        | OPES DE OLIVEIRA |
|                |                                          |                   |                  |                         |                      |              | Menu do usuário             |                  |
|                | UCDB                                     | ALK A             |                  |                         |                      |              | 🏼 🌣 Meu espaço (Meu Pe      | rgamum)          |
| -              |                                          |                   |                  |                         |                      |              | 🗭 Sair 🔺                    |                  |
| and the        | Pesquisa Geral                           | Pesquisa Avançada | Material On line | Acessibilidade No       | ovas aquisições      |              |                             |                  |
|                |                                          |                   |                  |                         |                      |              |                             |                  |
| T              | Digite sua busca aqui                    |                   |                  |                         |                      | Termo livre  | <u> </u>                    |                  |
| 6              | 3 Histórico                              |                   |                  |                         |                      |              |                             |                  |
| 1 Aug          |                                          |                   |                  |                         |                      |              |                             |                  |
|                |                                          |                   |                  | No. of Concession, Name | Network of Fact Vice |              |                             |                  |
|                | Treinamentos                             | i Tutoriais       | 📢 Informações    | 📕 Visitas Orienta       | adas 🔺 Reserv        | a de Cabines | Horários Avalie a Bibliotec | a                |
|                | Treinamer                                | ntos              |                  |                         |                      |              |                             |                  |
| Olha só o que  | e está acontecendo aqui:                 |                   |                  |                         |                      |              |                             |                  |
| 01/01/2023 - : | 20/12/2023                               |                   | 06/01/2023       | - 20/12/2023            |                      | 06/01/2023   | 3 - 20/12/2023              |                  |
|                | liataaa Tusinamanta na                   | le.               | E - to a to a to |                         |                      |              |                             |                  |

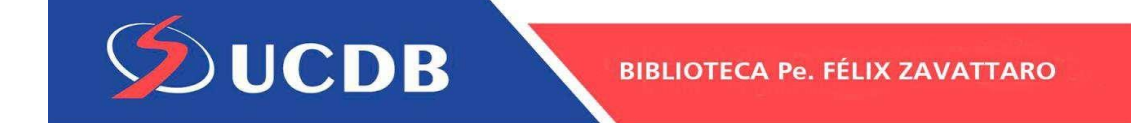

5. Poderá solicitar vários serviços, dentre os quais a Ficha catalográfica.

| Meu Pergamum » Inicio  | )<br>)B | 0                  |                            | ADELFO LOPES DE O Visualiza     | LIVEIRA 😧 |
|------------------------|---------|--------------------|----------------------------|---------------------------------|-----------|
| = menu                 | ۰       | Títulos pendentes  |                            |                                 |           |
| M Início               |         | Título             | Data de devoluçi           | Nº de renovações /<br>ão Limite | Renovar   |
| Emprestimo             | Ś       |                    |                            | Linine                          |           |
| F Solicitações         | >       |                    | Nenhum registro encontrado |                                 |           |
| + Aquisição            | >       |                    | 5                          |                                 |           |
| 💬 Comentários          |         |                    |                            |                                 |           |
| 🛃 Postagem de trabalho |         | Títulos reservados |                            |                                 |           |
| O Dados pessoais       |         |                    |                            |                                 | e         |
| 🍿 Plano de ensino      |         | Título             | Data de liberaçã           | io Situação                     | Cancelar  |
| C+ Sair                |         |                    |                            |                                 |           |

6. Para solicitar a ficha catalográfica clique em solicitações > ficha catalográfica.

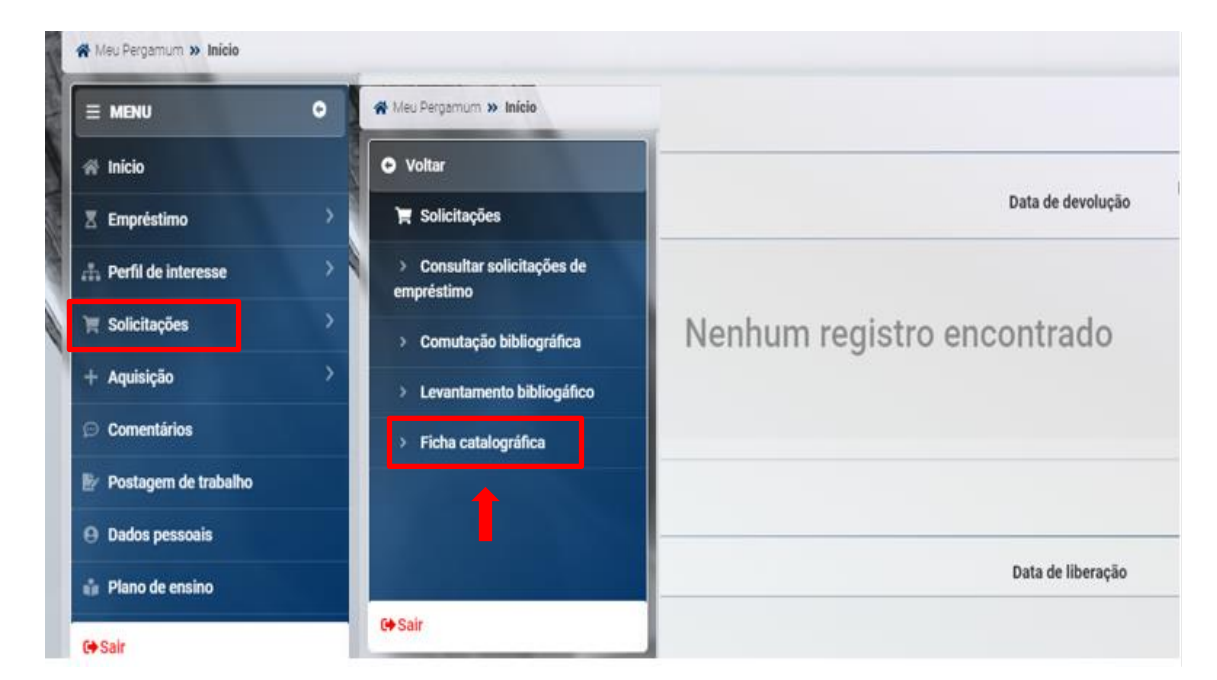

### 7. Para efetivar a solicitação preencha os campos:

Unidade de Informação (Biblioteca Central – UCDB), Título, Palavras-chave, Folha de rosto (curso; programa de aprendizagem; orientador), Resumo, Introdução, Bibliografia (página onde começa e onde termina as referências), total de páginas (total de páginas do trabalho), possui (ilustração, gráfico, imagens, etc.), e-mail de contato.

#### Clique em gravar e aguarde até dois dias, a ficha solicitada chegará no e-mail.

| Distance Control LICODD                        |                                                                          |                                        |                           |   |
|------------------------------------------------|--------------------------------------------------------------------------|----------------------------------------|---------------------------|---|
| Biblioteca Central - UCDB                      |                                                                          |                                        |                           | ~ |
| Palavras-chave                                 |                                                                          |                                        |                           |   |
| Palavras-chave                                 |                                                                          |                                        |                           |   |
| Título (*)                                     |                                                                          |                                        |                           |   |
| Título                                         | introdução (*)                                                           |                                        |                           |   |
| Folha de rosto (curso, programa de aprendizage | Introdução                                                               |                                        |                           |   |
| Folha de rosto (curso, progra                  |                                                                          |                                        |                           |   |
|                                                | Bibliografia: da página (*)                                              | Bibliografia: etii a pägina            | Total de páginas (*)      |   |
|                                                | 1                                                                        | 2                                      | 3                         |   |
|                                                | Pronai itustração (prátos, imagens, et<br>Sim O Não                      | a)                                     |                           |   |
|                                                | Bibliografus da págaia (*)<br>T<br>Presa Bustração (prático, imageno, el | Bibliografia: eti a pógina<br>(*)<br>2 | Total de páginas (*)<br>3 |   |
|                                                | Pornal Bustração (práteo, imagens, et                                    | a.)                                    |                           |   |